# Scheduling Agreement Report

Training material

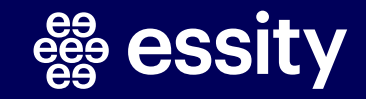

# Planned Shipment Report Scheduling Agreement Report (1/5)

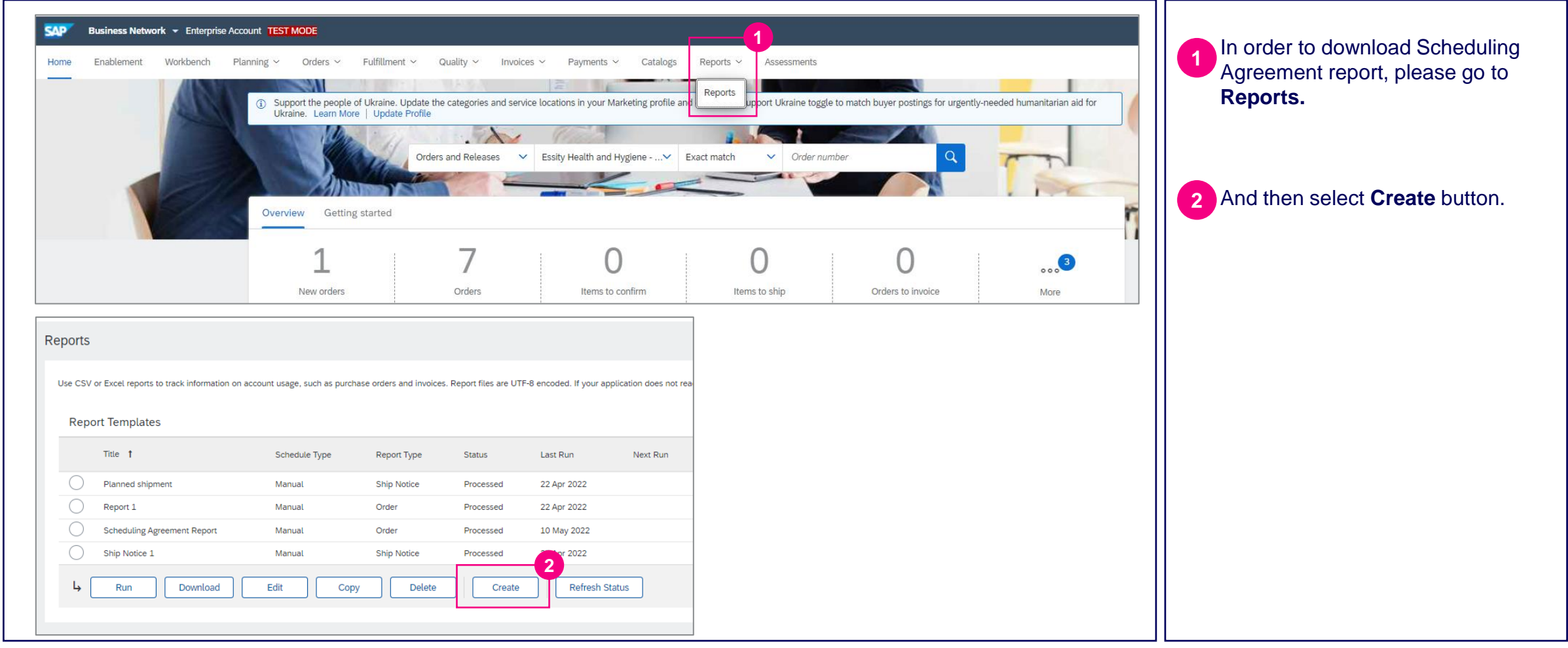

# Planned Shipment Report

### Scheduling Agreement Report (2/5)

|                                                       |                                           |                         |                                                                      |                                    |                            | Next Exit |    | a file.                                               |
|-------------------------------------------------------|-------------------------------------------|-------------------------|----------------------------------------------------------------------|------------------------------------|----------------------------|-----------|----|-------------------------------------------------------|
| Enter a title and     Report Description     Criteria | and description for this report. Check th | the Time Zone and Langu | age settings. You can set the Time Zor<br>cheduling Agreement Report | and Language for each report. Then | n, select the Report Type. | Mo        | re | Select <b>Order</b> from a dropdown as a report type. |
|                                                       |                                           | Description:            |                                                                      |                                    |                            |           |    | Click on <b>Next</b> button.                          |
|                                                       |                                           | Time zone: Ar           | merica/Los_Angeles                                                   | ×                                  |                            |           |    |                                                       |
|                                                       |                                           | Report type: *          | Jirder                                                               | 4                                  |                            |           |    |                                                       |
|                                                       |                                           |                         |                                                                      |                                    |                            | Next Exit |    |                                                       |
|                                                       |                                           | Report type:* 0         | rder                                                                 | ~                                  |                            | Next Exit |    |                                                       |

#### # essity

# Planned Shipment Report Scheduling Agreement Report (3/5)

| Report                                                                                                    |                                                                                         | Previous Submit Exit                               | 6 Select the customer name.                                                                                                    |
|----------------------------------------------------------------------------------------------------|-----------------------------------------------------------------------------------------|----------------------------------------------------|----------------------------------------------------------------------------------------------------|
| Criteria      Set the parameters for this report. To save     Customer:     Order Number:     Order Routing Status:     Order Status:     Order Status:     Order Date: | your changes and put the report into the queue to be run, click Submit. To exit without | saving changes or running this report, click Exit. | <ul> <li>7 Then please select the time period for which you would like to download a report.</li> <li>8 In criteria check the box for "Include Line Item Information" and then "Include Schedule Line Information".</li> <li>9 Click on Submit button.</li> </ul> |

# Planned Shipment Report Scheduling Agreement Report (4/5)

| Report:<br>Use CS | S<br>SV or Excel reports to track information on a | ccount usage, such as purch | nase orders and invoices | . Report files are UTF | -8 encoded. If your ap | plication does not re | ead UTF-8, it might not ( | display all Asian and a | ccented characters More | Choose the desired report from the<br>10 title line by clicking on the circle<br>button on the left.                     |
|-------------------|----------------------------------------------------|-----------------------------|--------------------------|------------------------|------------------------|-----------------------|---------------------------|-------------------------|-------------------------|----------------------------------------------------------------------------------------------------|
| Rej               | port Templates                                     |                             |                          |                        |                        |                       |                           |                         |                         | 11 Click <b>Run</b> button                                                                                               |
|                   | Title †                                            | Schedule Type               | Report Type              | Status                 | Last Run               | Next Run              | Created                   | Created By              | Report Size             |                                                                                                    |
| 0                 | Planned shipment                                   | Manual                      | Ship Notice              | Processed              | 22 Apr 2022            |                       | 22 Apr 2022               |                         | 23 KB                   |                                                                                                    |
|                   | 10 <sup>Report 1</sup>                             | Manual                      | Order                    | Processed              | 22 Apr 2022            |                       | 22 Apr 2022               |                         | 25 KB                   | If the status in in the Queue you                                                                                        |
| $\bigcirc$        | Scheduling Agreement Report                        | Manual                      | Order                    | Processed              | 10 May 2022            |                       | 10 May 2022               |                         | 33 KB                   | 12 can click <b>Refresh Status</b> to view                                                                               |
| $\bigcirc$        | Ship Notice 1                                      | Manual                      | Ship Notice              | Processed              | 27 Apr 2022            |                       | 27 Apr 2022               |                         | 23 KB                   | the most recent status.                                                                                                  |
| Ļ                 | Run Download                                       | Edit Cop                    | Delete                   | Create                 | Refresh St             | atus                  |                           |                         |                         | When the processing will be then<br>the file will be reflected in <b>Reports</b><br>section with <b>Processed</b> status |
|                   |                                                    |                             |                          |                        |                        |                       |                           |                         |                         | Click <b>Download button</b> in order to download the file to Excel                                                      |

5

# Planned Shipment Report

## Scheduling Agreement Report (5/5)

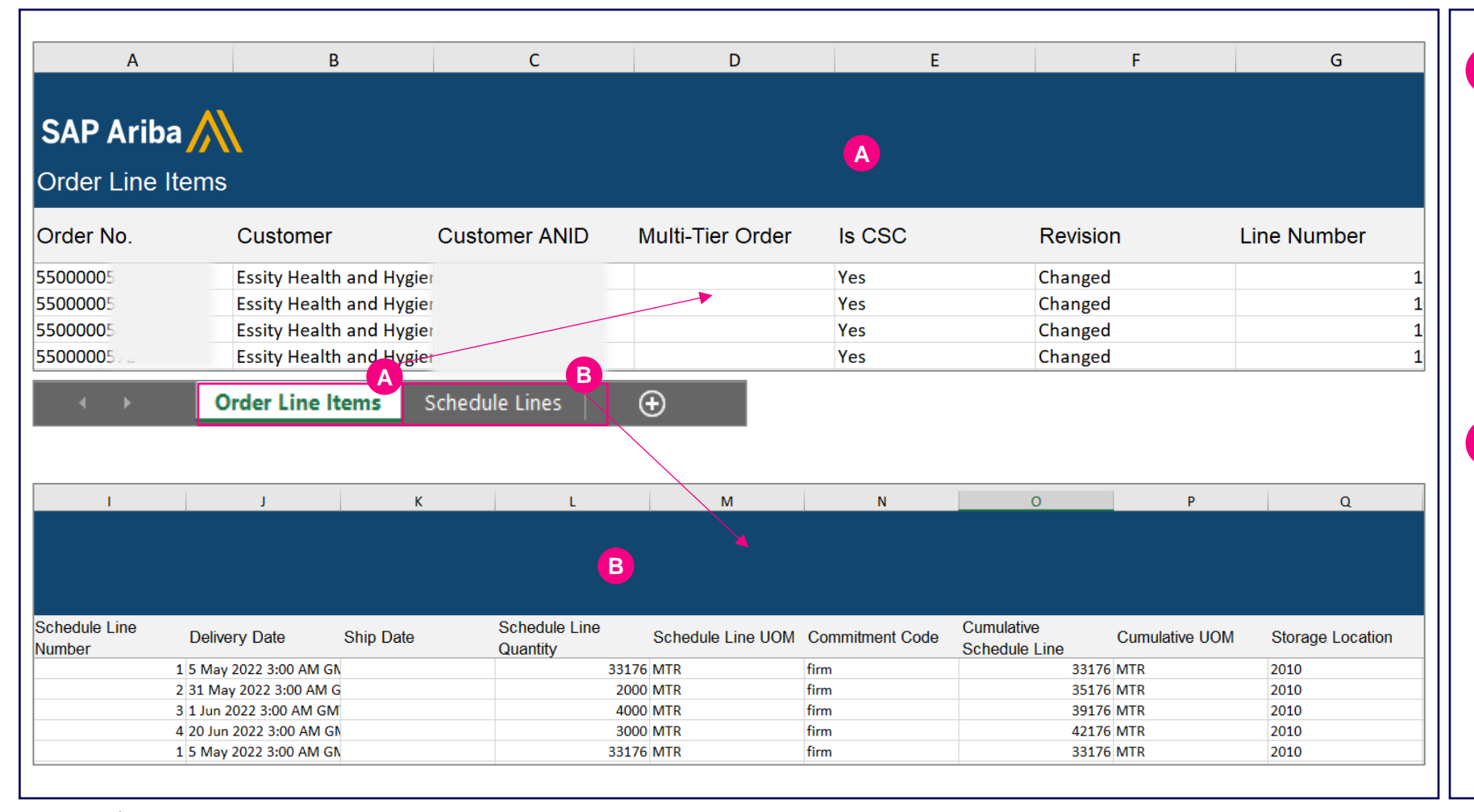

In the first sheet of the excel report you will be able to view **Order Line Items,** which include for example: Order number, Customer, Customer ANID, Line Number, Quantity, Unit of Measure, Material number, Needed by date, Currency, Order Status, Routing status, Ship to status, Payment Terms and many other attributes.

Α

B In the second sheet of the excel report you will be able to view **Schedule Lines.** 

Which include for example: Order Status, Line Number, Part Number, Delivery Date, Commitment Code, Cumulative Schedule Line, Cumulative UoM, Storage Location.

6

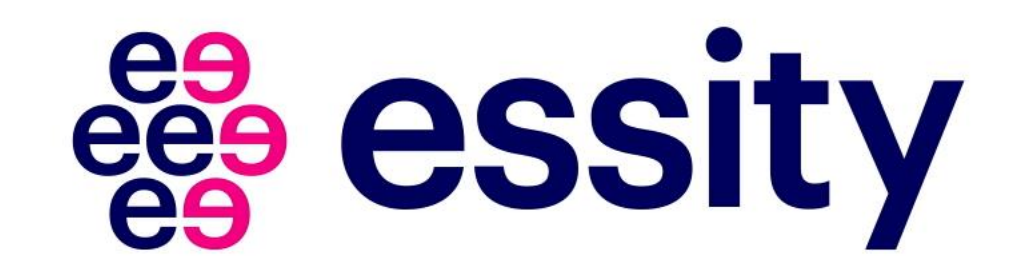